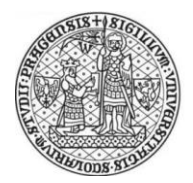

## UKAŽ: Návod na stažení e-knihy od EBSCO eBooks (offline výpůjčka)

E-knihy od EBSCO eBooks je možné číst jak **online** v prohlížeči, tak si je mohou uživatelé **stáhnout** (offline vypůjčit) do počítače či mobilního zařízení (Android, iOS).

Od EBSCO eBooks mohou být e-knihy dostupné ve 2 režimech (s DRM zabezpečením a bez něj).

Pro offline výpůjčku **e-knih zabezpečených DRM** (Digital Rights Management) je potřeba mít **nainstalovanou** a **autorizovanou aplikaci Adobe Digital Editions.** Dále je potřeba se před stažením e-knihy v centrálním vyhledávači UKAŽ **přihlásit**. E-knihy s DRM zabezpečením je možné si vypůjčit až na 14 dní (po uplynutí výpůjční doby se samy v aplikaci deaktivují).

Pro offline čtení **e-knih bez DRM zabezpečení** není nutné instalovat aplikaci Adobe Digital Editions (e-knihu lze otevřít např. v Adobe Acrobat Reader) a není limitována doba, po kterou můžete e-knihu číst.

### 1. Instalace aplikace Adobe Digital Editions

- 1. Otevřete si stránky pro stažení aplikace Adobe Digital Editions <u>https://www.adobe.com/cz/solutions/ebook/digital-editions/download.html</u>
- 2. Vyberte si instalační soubor pro Váš operační systém
- 3. Dál postupujte dle instalačních instrukcí

### 2. Autorizace aplikace Adobe Digital Editions

Po instalaci je potřeba aplikaci Adobe Digital Editions **autorizovat.** Autorizaci je možné provést buď pomocí **Adobe ID** nebo bez něj (autorizace je vázána na zařízení). Pokud využijete pro autorizaci Adobe ID, budete moci stejný obsah ukládat a číst na až 5 zařízeních. Adobe ID si můžete zdarma vytvořit na <u>https://accounts.adobe.com</u>.

#### Postup pro autorizaci

- 1. Otevřete si aplikaci Adobe Digital Editions ve svém zařízení
- 2. V hlavním menu klikněte na možnost Help a vyberte položku Authorize Computer
- 3. Vyplňte své Adobe ID a heslo nebo zaškrtněte možnost "I want to Authorize my computer without an ID"
- 4. Klikněte na tlačítko Authorize

### 3. Stažení/offline vypůjčení EBSCO e-knihy

- 1. Otevřete si centrální vyhledávač UKAŽ na adrese https://ukaz.cuni.cz
- Přihlaste se přes Centrální autentizační službu UK (možnost "Přihlásit se" v pravém horním menu; při přístupu mimo síť UK využijte přihlášení přes žlutý banner v horní části rozhraní "Nejste v síti UK, přihlaste se prosím / Login for full access")

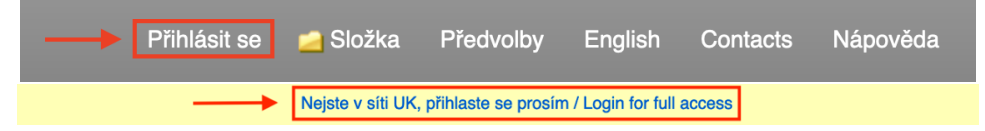

Přihlašujete-li se do UKAŽ **poprvé**, budete vyzváni k potvrzení souhlasu se zpracováním osobních údajů

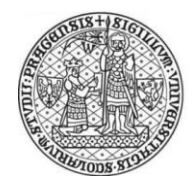

UNIVERZITA KARLOVA Ústřední knihovna

- 3. Po přesměrování zpět do UKAŽ si vyhledejte požadovanou e-knihu
- 4. U požadované e-knihy klikněte na odkaz 📩 Plné stažení
- 5. V případě e-knihy zabezpečené DRM si v roletce vyberte délku výpůjční lhůty (1-14 dní)
- 6. Je-li k dispozici více formátů, zaškrtněte požadovaný formát
- 7. Zaškrtněte, že máte nainstalovanou aplikaci Adobe Digital Editions
- 8. Klikněte na tlačítko Plné stažení

Stáhnout (vypůjčit) eKnihu ×

Pokud si chcete tuto eKnihu vypůjčit, je nutné vybrat dobu výpůjčky a zvolit formát (v příslušném případě).

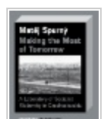

Making the Most of Tomorrow Podle: Spurný, Matěj 2019

Podrobnosti o výpůjčce eKnihy

Vypůjčit na dobu: 12 🕶 dní

Formát stažené položky

- PDF (doporučeno pro stolní počítače)
- EPUB (doporučeno pro mobilní zařízení)

Mám instalovaný Adobe Digital Editions nebo ekvivalent.\* Navštivte stránku Stránka nápovědy ke stažení eKnihy, kde naleznete více informací o stahování a čtení eKnih.

Storno

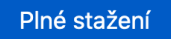

- 9. V otevřeném dialogovém okně vyberte buď rovnou možnost **Otevřít** (zvolte aplikaci Adobe Digital Editions) nebo **Stáhnout**
- 10. Podle zvolené akce v kroku 9 se Vám buď automaticky otevře aplikace Adobe Digital Editions se staženou e-knihou, nebo si ji sami manuálně v aplikaci přidejte (klikněte v hlavním menu na možnost File > Add to Library a vyberte soubor uložený v zařízení).

#### V případě potíží či dotazů nás neváhejte kontaktovat na admin-eiz@cuni.cz.

**Tip!** Pokud jste e-knihu přečetli před uplynutím výpůjční lhůty, doporučujeme ji v aplikaci Adobe Digital Editions **vrátit** (uvolníte tak licenci pro další uživatele). Pro vrácení přejděte na položku **All Items**, klikněte pravým tlačítkem myši na přečtenou e-knihu, zvolte možnost **Return Borrowed Item** a potvrďte akci tlačítkem **Return**.

Další nápovědu naleznete na stránkách podpory EBSCO:

- How can I download and read EBSCO eBooks on my mobile device?
- How can I transfer an EBSCO eBook from Adobe Digital Editions to my portable device?

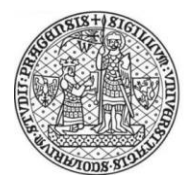

UNIVERZITA KARLOVA Ústřední knihovna

# UKAŽ: Downloading EBSCO eBooks (offline reading)

EBSCO eBooks can be accessed for **online reading** (directly in a web browser) or downloaded for **offline reading** on a computer or mobile device (Android, iOS).

Books from the EBSCO eBooks platform are available in two different modes (with DRM protection and DRM-free).

To successfully download **e-books with DRM protection**, users need to **install** and **authorize the Adobe Digital Editions application**. Furthmore it is necessary to **sign in** to the discovery service UKAŽ before starting the download. Offline loans of e-books with DRM are limited to maximum of two weeks.

To download **DRM-free e-books**, no special application is needed (full text file can be opened e.g. in the Adobe Acrobat Reader) and the loan period is unlimited.

### 1. Installing Adobe Digital Editions

- 1. Open the Download page on the Adobe Digital Editions website <u>https://www.adobe.com/cz/solutions/ebook/digital-editions/download.html</u>
- 2. Select an installation package according to your operation system
- 3. Follow the installation instructions

## 2. Authorizing Adobe Digital Editions

After installing Adobe Digital Editions on your computer, you will need to **authorize** the application. This can be done with an Adobe ID or simply by selecting authorisation without one. If you choose to create an Adobe ID, you can create one here <u>https://accounts.adobe.com</u>.

#### To authorize Adobe Digital Editions

- 1. Open the Adobe Digital Editions application on your device
- 2. In the menu at the top of the application, click **Help** and select **Authorize Computer** from the resulting menu
- 3. Enter your Adobe ID and password OR check the box for "I want to Authorize my computer without an ID"
- 4. Click the **Authorize** button

### 3. Downloading an e-book

- 1. Open the **discovery service UKAŽ** on <u>https://ukaz.cuni.cz/en</u>
- 2. Sign in via the Charles University Central Authentization Service (select "Sign in" option in the upper right corner; if you access the discovery service outside the Charles University's computer network, use the "Nejste v síti UK, přihlaste se prosím / Login for full access" link in the yellow banner)

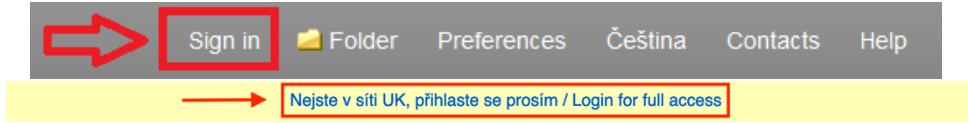

If you sign in to the discovery service **for a first time**, the system will ask you to confirm the personal data consent.

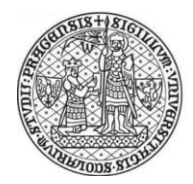

UNIVERZITA KARLOVA Ústřední knihovna

- 3. After redirecting back to the discovery service UKAŽ, search for the required e-book
- 4. Click 📩 Full Download
- 5. In case you want to borrow an **e-book with DRM protection**, select a download duration (you can select from 1 up to 14 days = loan period)
- 6. Select a preferred **file format** if applicable
- 7. Check the box for "I have Adobe Digital Editions or equivalent installed"
- 8. Click the **Full Download** button

# Download eBook (Borrow) ×

To borrow this eBook, you will need to select a download duration and choose a format (if applicable).

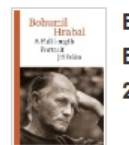

Bohumil Hrabal : A Full-length Portrait By: Pelán, Jiří; Short, David 2019

eBook Download Details

Borrow for: 14 v day(s)

Download format

PDF (Recommended for desktop)

C EPUB (Recommended for mobile devices)

☑ I have Adobe Digital Editions or equivalent installed.\*
Visit the eBook download help page for more information on downloading and reading eBooks.

Cancel

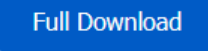

- 9. Select to Open or Save the file from the resulting dialog box
  - a. When you Open the file, your e-book is opened with Adobe Digital Editions
  - b. When you **Save** the file, the e-book is saved to your computer and can be opened with Adobe Digital Editions later
- 10. When a downloaded e-book is opened, it is displayed in Adobe Digital Editions

#### In case you need any assistance, please feel free to contact us on admin-eiz@cuni.cz.

**Tip!** If you finish reading an e-book before a loan period has expired, we recommend you to **return** it in the Adobe Digital Editions application (you will release the license for other users). To return the book, go to the **All items** section, right-click on the read e-book, select the **Return Borrowed Item** option and confirm the action with the **Return button**.

See also:

- How can I download and read EBSCO eBooks on my mobile device?
- How can I transfer an EBSCO eBook from Adobe Digital Editions to my portable device?